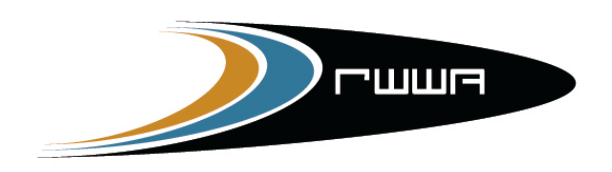

RACING AND WAGERING WESTERN AUSTRALIA

# OZCHASE ONLINE NOMINATIONS USER MANUAL (FOR ALL STATES)

 $\ensuremath{\mathbb{C}}$  - Joint Venture – Racing & Wagering WA and Greyhound Racing NSW – 2012

# **Table of Contents**

| 1. Introduction                                             | 3  |
|-------------------------------------------------------------|----|
| 2. Login to Online Nominations                              | 3  |
| 3. To Nominate for Races                                    | 5  |
| 3.1. Greyhound Eligibility to be Nominated for a Race Event | 8  |
| 3.2. Distance Nomination                                    | 8  |
| 3.3. Nomination Preferences to a Meeting                    | 8  |
| 3.4. Nominations to Another State's Meeting                 | 9  |
| 3.5. Nomination Status                                      | 11 |
| 3.6. When is a nomination 'Complete'?                       | 12 |
| 4. Multiple Active Nominations                              | 13 |
| 5. View – Edit a Current Nomination                         | 16 |
| 6. Scratch a Greyhound                                      | 18 |
| 7. Request Remove Greyhound from Custody                    | 20 |
| 8. Request Greyhound from under Custody                     | 22 |
| 9. Update Your Email Address                                | 23 |
| 10. Document Control                                        | 24 |

## 1. Introduction

OzChase Online Nominations provides the facility to enter nominations of greyhounds for Races, or valid Distances for a Venue. You can either nominate to a Race Event or into a Meeting/Distance/Class.

## 2. Login to Online Nominations

- 1. Select: https://noms.ozchase.com.au
- 2. Enter your OzChase Userid this is your OzChase Id (in some States followed by your State), Password and State, for example 261403 or 261403sa.

| Ozchase                 |                                 |
|-------------------------|---------------------------------|
| nline Nominations       |                                 |
| Nominator Login         | <b>Contact Details</b>          |
| Username 2440xx         | New South Wales                 |
| Password ••••••         | grading_d@grnsw.com.au          |
| State Western Australia | (02) 8767 0560                  |
| Logia Class             | Western Australia               |
| Login Clear             | RWWARacingGreyhounds@rwwa.com.a |
|                         | (08) 9445 5287                  |
|                         | Northern Territory              |
|                         | greyhoundracing@nt.gov.au       |
|                         | (08) 8999 1312                  |
|                         | South Australia                 |
|                         | renee.parmiter@grsa.com.au      |
|                         | caralyn.fielden@grsa.com.au     |
|                         | (08) 8243 7100                  |
|                         | Tasmania                        |
|                         | racingoffice@dier.tas.gov.au    |
|                         | (03) 6336 2464                  |

3. The first time you log in you will be asked to change your password.

|                       | ASE<br>tions                            |
|-----------------------|-----------------------------------------|
| Nominator Login       |                                         |
| Account is not operat | tional until the password is changed    |
| Username              | 244069                                  |
| Old Password          | Password supplied to you by             |
| New Password          | RWWA     Enter Password of your choice  |
| Confirm               | •••••••• A Repeat your chosen password. |
| State                 | Western Australia                       |
|                       | Login Clear                             |

- In the Old Password field enter the password supplied to you by RWWA
- In the **New Password** field enter a new password.
- In the **Confirm** field enter the new password again.
- Password Rules:
  - Must be at least 8 characters long
  - Must contain at least one lower case letter
  - Must contain at least one upper case letter
  - Must contain at least one digit
- 4. The system will then set your new password, and will ask you to log in again.

| Online Nominations                               |                                                |  |  |  |  |  |  |
|--------------------------------------------------|------------------------------------------------|--|--|--|--|--|--|
| Nominator Login<br>Username<br>Password<br>State | 244069<br>•••••••••••••••••••••••••••••••••••• |  |  |  |  |  |  |
|                                                  | Login Clear                                    |  |  |  |  |  |  |

5. The Online Nominations screen is displayed.

| OZCHASE<br>Online Nominations |                |           |          |                 |                 |                 |               |     |                                | Welcome, Miss Jane Test<br>WA - Western Australia<br>QUAL v3.2.2.1<br>[Log Out] |                 |  |
|-------------------------------|----------------|-----------|----------|-----------------|-----------------|-----------------|---------------|-----|--------------------------------|---------------------------------------------------------------------------------|-----------------|--|
| Home                          |                |           |          |                 |                 |                 |               |     |                                |                                                                                 |                 |  |
| My Profile                    |                |           |          |                 |                 |                 |               |     | Actions                        |                                                                                 |                 |  |
| Full Name:                    | Miss Jane Test |           |          |                 |                 |                 |               |     | Nominate                       | Greyhound                                                                       |                 |  |
| Username:                     | 305726         |           |          |                 |                 |                 |               |     | View/Edit Current Nominations  |                                                                                 |                 |  |
| State / Organisation:         | Western Austr  | alia / WA |          |                 |                 |                 |               |     | Remove Grevhound From Custody  |                                                                                 |                 |  |
| OzChase ID:                   | 305726         |           |          |                 |                 |                 |               |     | Grevhound Coming Under Custody |                                                                                 |                 |  |
| OzChase Registration:         | WA             |           |          |                 |                 |                 |               |     | Update Profile                 |                                                                                 |                 |  |
| Current Licence(s) :          | Public Trainer | (WA)      |          |                 |                 |                 |               |     | View Act                       | vity Logs                                                                       |                 |  |
| Email Address :               | jane.test@rww  | a.com.au  |          |                 |                 |                 |               |     |                                |                                                                                 |                 |  |
| Greyhounds (Currently 1       | rained)        |           |          |                 |                 |                 |               |     |                                |                                                                                 |                 |  |
| Greyhound ID Name             | •              | Left EB   | Right EB | Certificate No. | Microchip No. 1 | Microchip No. 2 | Colour        | Sex | Whelped                        | Nomination                                                                      | Nomination Date |  |
| 53449 Test The Re             | st             | 3103      | 10A      | 22030481        |                 |                 | Black Brindle | Dog | 19/01/2000                     | 6                                                                               |                 |  |

#### **Important Note:**

- Any screen prints included in this document are strictly Test Data Only
- Some options are not available in some States (eg. Scratch greyhound)

# 3. To Nominate for Races

1. Click on **Nominate icon** (1) next to the required Greyhound or click the 'Nominate Greyhound' link:

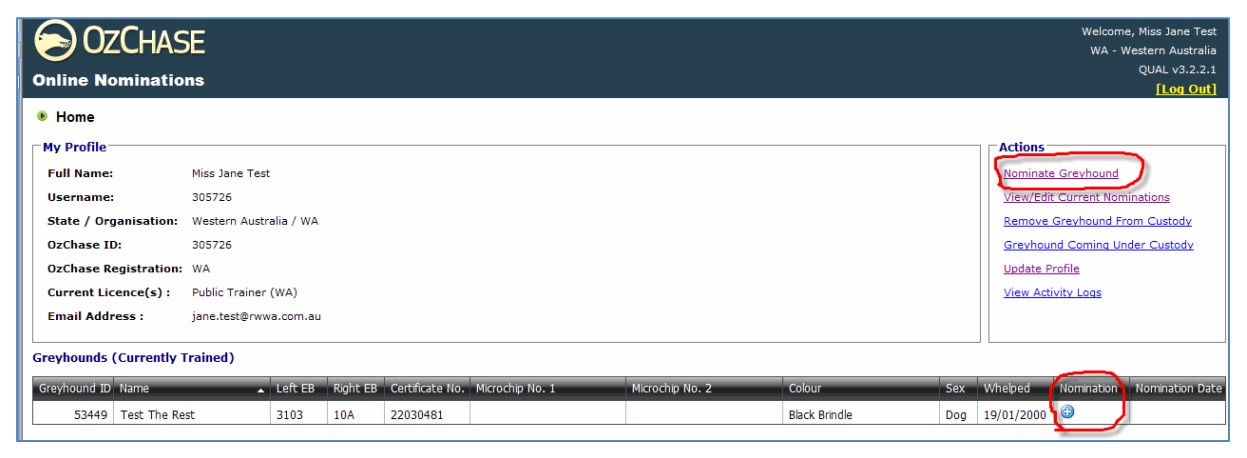

2. System will display any existing Active Nominations for the Greyhound, and any Race Events on Meetings currently open for Nominations.

| OZCHASE<br>Online Nominations        |                                                                           |             |          |                      |
|--------------------------------------|---------------------------------------------------------------------------|-------------|----------|----------------------|
| Home Nominate Greyhound              |                                                                           |             |          |                      |
| Create New Nomination                |                                                                           |             |          |                      |
| Greyhound: Test The Rest (ID: 53449) | <b>T</b>                                                                  |             |          |                      |
| State: Western Australia             |                                                                           |             |          |                      |
| Pref No. Meeting                     | Race Event                                                                | Race Class  | Distance | Nominations<br>Count |
| 1                                    | <ul> <li>Click on the down arrow to see ath Meeti nominations.</li> </ul> | ngs open fo |          | ×                    |
| Trial 13/11/2013 CAN Night           |                                                                           | <b>•</b>    |          |                      |
|                                      |                                                                           | -           | -        |                      |
|                                      |                                                                           |             |          |                      |
|                                      | <b>T</b>                                                                  |             |          |                      |
|                                      |                                                                           | -           | <b>~</b> |                      |
| Submit Reset                         |                                                                           |             |          |                      |

3. To add a new, or another preference, select the Preference Number – 1 for your first Preference, the Meeting and then either a Race Event or a Race Class, and Distance.

| 🕞 0z           | CHASE                      |                 |          |            |          |   |                      |
|----------------|----------------------------|-----------------|----------|------------|----------|---|----------------------|
| Online No      | ominations                 |                 |          |            |          |   |                      |
| 🖲 <u>Home</u>  | Nominate Greyhound         |                 |          |            |          |   |                      |
| Create New I   | Nomination                 |                 |          |            |          |   |                      |
| Greyhound:     | Test The Rest (ID: 53449)  | <b>•</b>        |          |            |          |   |                      |
| State:         | Western Australia 🗸        |                 |          |            |          |   |                      |
| Pref No.       | Meeting                    | Race Event      |          | Race Class | Distance |   | Nominations<br>Count |
| 1              | Trial 13/11/2013 CAN Night | Maiden/City/530 | <b>T</b> |            |          | × |                      |
|                | ▼                          |                 | -        | <b></b>    |          |   |                      |
|                | <b>•</b>                   |                 | -        |            | <b></b>  |   |                      |
|                |                            |                 |          |            |          |   |                      |
|                |                            |                 |          |            |          |   |                      |
|                | <b>•</b>                   |                 | <b>•</b> | <b>•</b>   | <b>•</b> |   |                      |
| Submit         | Reset                      |                 |          |            |          |   |                      |
| Return to Home | epage                      |                 |          |            |          |   |                      |

- 4. Repeat the process to add all the Nomination Preferences for the Greyhound.
- 5. If unsure of which Race Event to nominate into you can select Race Class and Distance.

| 0        | D OZ               | ZCHASE                                                                                                    |                 |          |            |            |          |    |                      |
|----------|--------------------|----------------------------------------------------------------------------------------------------|-----------------|----------|------------|------------|----------|----|----------------------|
| •<br>Cre | Home •<br>eate New | Nominate Greyhound                                                                                                    |                 |          |            |            |          |    |                      |
| Gi<br>St | reyhound:<br>tate: | Test The Rest (ID: 53449)<br>Western Australia                                                                                                    |                 |          |            |            |          |    |                      |
| Pr       | ref No.            | Meeting                                                                                                    | Race Event      |          | Race Class | Distance   |          |    | Nominations<br>Count |
|          |                    |                                                                                                    |                 |          |            |            |          |    |                      |
| 1        | -                  | Trial 13/11/2013 CAN Night                                                                                                    | Maiden/City/530 | -        |            |            |          | ×  |                      |
| 1        | <b>T</b>           | Trial 13/11/2013 CAN Night           Trial 13/11/2013 CAN Night                                                                                                    | Maiden/City/530 |          | City       | 530        | <b>-</b> | ×× |                      |
| 1        | <b>-</b>           | Trial 13/11/2013 CAN Night                                                                                                    | Maiden/City/530 | <b>-</b> | City       | 530        |          | ×  |                      |
| 1        |                    | Trial 13/11/2013 CAN Night           Trial 13/11/2013 CAN Night                                                                                                    | Maiden/City/530 | <b>T</b> | City  City | 530        |          | ×  |                      |
| 1        |                    | Trial 13/11/2013 CAN Night           Trial 13/11/2013 CAN Night           Image: Comparison of the second second sec | Maiden/Otty/530 |          | City       | <b>530</b> |          | ×× |                      |

6. Click Submit.

| OR OZCHASE<br>Online Nominations |                                |  |  |  |  |  |  |  |
|----------------------------------|--------------------------------|--|--|--|--|--|--|--|
| Home Nominate Greyhound          |                                |  |  |  |  |  |  |  |
| Confirm New Nomina               | tion                           |  |  |  |  |  |  |  |
| Nominator:                       | Miss Jane Test                 |  |  |  |  |  |  |  |
| Email Address:                   | jane.test@rwwa.com.au          |  |  |  |  |  |  |  |
| Greyhound:                       | Test The Rest (ID: 53449)      |  |  |  |  |  |  |  |
| Left Earbrand:                   | 3103                           |  |  |  |  |  |  |  |
| Right Earbrand:                  | 10A                            |  |  |  |  |  |  |  |
| Certificate Number:              | 22030481                       |  |  |  |  |  |  |  |
| Microchip No. 1:                 |                                |  |  |  |  |  |  |  |
| Microchip No. 2:                 |                                |  |  |  |  |  |  |  |
| Nomination State:                | Western Australia              |  |  |  |  |  |  |  |
| Preferences:                     |                                |  |  |  |  |  |  |  |
| Pref No. Meeting                 | Race Event Race Class Distance |  |  |  |  |  |  |  |
| 1 Trial 13/11/2                  | 2013 CAN Night Maiden/City/530 |  |  |  |  |  |  |  |
| Go Back Confi                    | m                              |  |  |  |  |  |  |  |

- 7. A Confirmation screen is displayed.
- 8. Check that you have entered the correct details, if you have click **Confirm.**
- 9. A Success screen is displayed if no errors were found.
- 10. If an error is found with any of the preferences in the nomination record, then the nomination screen will be redisplayed with the errors listed:

| 🕞 0z0                                    | Chase                                                                                                    |   |                     |    |           |   |             |          |                                      |   |                      |  |  |
|------------------------------------------|----------------------------------------------------------------------------------------------------|---|---------------------|----|-----------|---|-------------|----------|--------------------------------------|---|----------------------|--|--|
| Online Nominations                       |                                                                                                    |   |                     |    |           |   |             |          |                                      |   |                      |  |  |
| Home     Mominate Greyhound              |                                                                                                    |   |                     |    |           |   |             |          |                                      |   |                      |  |  |
| Create New Nomination                    |                                                                                                    |   |                     |    |           |   |             |          |                                      |   |                      |  |  |
| There are<br>1st pre<br>1st pre<br>Agent | There are some problems submitting the details:         • 1st preference: A nomination for 19/11/2014 has already been entered.         • 1st preference: This greyhound has already been nominated for meeting 19/11/2014 RIC Twilight.         • Agent Ryan (ID: 149295), Grade 3/Class C/400. No valid grade for Grade 3/Class C/400. Current grade Grade 4. |   |                     |    |           |   |             |          |                                      |   |                      |  |  |
| Greyhound:                               | Agent Ryan (ID: 149295)                                                                                                    | - |                     |    |           |   |             |          |                                      |   |                      |  |  |
| State:                                   | New South Wales                                                                                                    |   |                     |    |           |   |             |          |                                      |   |                      |  |  |
| Pref No.                                 | Meeting                                                                                                    |   | Race Event          | OR | Race Clas | s | +           | Distance | Do Not Consider for<br>Feature Races |   | Nominations<br>Count |  |  |
| 1                                        | Race 19/11/2014 Richmond                                                                                                    |   |                     | OR | Class C   |   | +           | 330      |                                      | × | 1                    |  |  |
| 2                                        | Race 20/11/2014 Dubbo                                                                                                    |   | Grade 3/Class C/400 | OR |           |   | +           |          |                                      | × | 0                    |  |  |
|                                          |                                                                                                    |   |                     |    | -         |   |             |          |                                      |   |                      |  |  |
|                                          |                                                                                                    |   |                     |    |           |   | +           |          |                                      |   |                      |  |  |
|                                          |                                                                                                    |   |                     |    |           |   | +           |          |                                      |   |                      |  |  |
|                                          |                                                                                                    |   |                     |    |           |   | ++++        |          |                                      |   |                      |  |  |
|                                          |                                                                                                    |   |                     |    |           |   | +<br>+<br>+ |          |                                      |   |                      |  |  |

#### 3.1. Greyhound Eligibility to be Nominated for a Race Event

When a Race Event has been selected, the system will validate the following eligibility criteria:

- Restrict to Grade rules must be met (ie. greyhound must have a current grade that matches the grades allowed for the particular Race Event)
- All Greyhound Status and Rules must be met
- All Owner / Leaseholder Status and Rules must be met
- All Trainer Status and Rules must be met
- All Born After Rules must be met
- All Sex Rules must be met
- All Local Bred Rules must be met
- All Days since Last Race Rules must be met
- Juvenile Eligibility must be met
- Maiden Eligibility must be met
- Greyhound can be nominated no more than once for a Race Event.
- Greyhound can be nominated for multiple Race Events on a Meeting.

If not met, then the system will issue an error message and not allow the Nomination to continue (as shown in the previous screen).

#### **3.2.** Distance Nomination

- 1. When a Greyhound is nominated for a Distance, if the Meeting has a Meeting Class, then the Race Class will be automatically populated with the Meeting Class.
- 2. When a Greyhound is nominated for a Distance, if the Meeting does not have a Meeting Class, then the trainer can select a Race Class that is valid for the State.
- 3. The System will ensure that the Greyhound is eligible to run at the selected Distance (and Class). Eligibility is dependent on completion of Satisfactory Trials for some States.

#### 3.3. Nomination Preferences to a Meeting

- 1. A Nomination can have no more than 6 preferences.
- 2. Greyhound cannot be nominated for the same Distance at the same Meeting, more than once.
- 3. Greyhound cannot be nominated for the same Race Event at the same Meeting, more than once.
- 4. A greyhound can have up to 2 current (active) nomination records.

#### 3.4. Nominations to Another State's Meeting

If the trainer wishes to nominate their greyhound for a meeting held in another State (to what their logon State is), then:

1. Logon using your allocated user ID (with the State code you were originally given – eg. WA, NSW, SA, NT, TAS or QLD).

| OZCHASE<br>Online Nominations                                                                                                    |         |          |                 |                 |                 |                 |       | Welcome, I                                                              | Mr Ronald Adri<br>GRNSW - N | ian Hoogenboom<br>New South Wales<br>TEST2 v4.1.0.18<br><u>[Log Out]</u> |
|----------------------------------------------------------------------------------------------------|---------|----------|-----------------|-----------------|-----------------|-----------------|-------|-------------------------------------------------------------------------|-----------------------------|--------------------------------------------------------------------------|
| Home     My Profile     Full Name:     Username: tabbjosno     State / Organisation: New Souch Wales / GR/SW     OcChase ID:     OcChase ID:     OcChase ID:     OcChase ID:     Occhase ID:     Occhase |         |          |                 |                 |                 |                 |       | ound<br><u>It Nominations</u><br>Ind<br>und From Cust<br>ing Under Cust | <u>adv</u><br>todv          |                                                                          |
| Greyhounds (Currently Trained)                                                                                                    |         |          |                 |                 |                 | L               |       |                                                                         |                             |                                                                          |
| Greyhound ID Name                                                                                                    | Left EB | Right EB | Certificate No. | Nicrochip No. 1 | Microchip No. 2 | Colour          | Sex   | Whelped                                                                 | Nomination                  | Nomination Date                                                          |
|                                                                                                    | NBAJC   |          | 23112110        | 95600008230663  |                 | White And Black | Dog   | 17/01/2012                                                              | 0                           |                                                                          |
| 109778 Bridge Of Faith                                                                                                    | 1080    | 115G     | 22480135        |                 |                 | Red Fawn        | Bitch | 06/11/2005                                                              | 0                           |                                                                          |
|                                                                                                    | 4807    | 68D      | 22622202        |                 |                 | Red Fawn        | Bitch | 26/06/2008                                                              | 0                           |                                                                          |
| 136121 Every Second Day                                                                                                    | 4807    | 68A      | 22623451        |                 |                 | Black           | Bitch | 26/06/2008                                                              | 6                           |                                                                          |
| 108053 Flying Ali                                                                                                    | 0828    | 55A      | 22434016        |                 |                 | Black           | Bitch | 05/05/2005                                                              | 0                           |                                                                          |
|                                                                                                    | NAHZP   |          | 23088100        | 95600002537020  |                 | Black           | Bitch | 27/07/2011                                                              | 0                           |                                                                          |
|                                                                                                    | 4808    | 688      | 22621115        |                 |                 | Black           | Bitch | 24/06/2008                                                              | 0                           |                                                                          |
| ⊕ 144698 Merry Ruler                                                                                                    | 6061    | 89A      | 22688540        |                 |                 | Blue            | Bitch | 03/08/2009                                                              | 0                           |                                                                          |
| 120627 Spiral's Girl                                                                                                    | MEV     | 2524     | 0769926         |                 |                 | Red Fawn        | Bitch | 11/07/2005                                                              | 6                           |                                                                          |
| 152215 Strike Cruze                                                                                                    | 7141    | 50F      | 23001996        | 95600002663630  |                 | Fawn            | Bitch | 15/05/2010                                                              | 6                           |                                                                          |
| 169658 Woodstock Woes                                                                                                    | NAHZS   |          | 23088096        | 956000002661638 |                 | Black           | Dog   | 27/07/2011                                                              | 0                           |                                                                          |

- 2. To nominate a greyhound you currently train, click on the 🕒 in the detail line OR click on the 'Nominate Greyhound' link in the Actions box.
- 3. If you've clicked on the 'Nominate Greyhound' link, then you will have to select a greyhound from the Nomination screen. The State will be defaulted to your logon State:

| Online Nominations      |            |    |            |   |          |                                      |                      |  |  |  |  |
|-------------------------|------------|----|------------|---|----------|--------------------------------------|----------------------|--|--|--|--|
| Home Nominate Greyhound |            |    |            |   |          |                                      |                      |  |  |  |  |
| Create New Nomination   |            |    |            |   |          |                                      |                      |  |  |  |  |
| Greyhound:              |            |    |            |   |          |                                      |                      |  |  |  |  |
| State: New South Wales  |            |    |            |   |          |                                      |                      |  |  |  |  |
| Pref No. Meeting        | Race Event | OR | Race Class | + | Distance | Do Not Consider for<br>Feature Races | Nominations<br>Count |  |  |  |  |
|                         |            | OR |            | + | <b></b>  |                                      |                      |  |  |  |  |
|                         |            | OR |            | + |          |                                      |                      |  |  |  |  |
|                         |            | OR |            | + |          |                                      |                      |  |  |  |  |
|                         |            | OR |            | + |          |                                      |                      |  |  |  |  |
|                         |            | OR |            | + | <b>•</b> |                                      |                      |  |  |  |  |
|                         |            | OR |            | + |          |                                      |                      |  |  |  |  |
| Submit Reset            |            |    |            |   |          |                                      |                      |  |  |  |  |
| Return to Homepage      |            |    |            |   |          |                                      |                      |  |  |  |  |

4. If you wish to nominate to a meeting in another State, then simply change the State from the dropdown list:

| Online Nom        | HASE                     |      |            |    |            |   |          |                     |             |
|-------------------|--------------------------|------|------------|----|------------|---|----------|---------------------|-------------|
| • <u>Home</u> • N | ominate Greyhound        |      |            |    |            |   |          |                     |             |
| Create New Nor    | nination                 |      |            |    |            |   |          |                     |             |
| Greyhound:        | Bridge Of Love (ID: 136) | .24) |            |    |            |   |          |                     |             |
| State:            | New South Wales          |      |            |    |            |   |          |                     |             |
| Pref No.          | Mee New South Wales      |      | Race Event | OR | Race Class | + | Distance | Do Not Consider for | Nominations |
|                   | Northern Territory       |      |            |    |            |   |          | Feature Races       | Count       |
|                   | South Australia          |      |            | OR |            | + |          |                     |             |
|                   | Western Australia        |      |            | OR | <b></b>    | + | <b></b>  |                     |             |
| -                 | Queensland               |      |            | OR | <b>•</b>   | + | -        |                     |             |
|                   |                          | -    |            | OR |            | + |          |                     |             |
|                   |                          |      |            | OR |            | + |          |                     |             |
|                   |                          |      |            | OR |            | + |          |                     |             |
| Submit            | Reset                    |      |            |    |            |   |          |                     |             |
| Return to Homepa  | <u>ae</u>                |      |            |    |            |   |          |                     |             |

5. This will display a message that you are changing States:

| Online Nom       | HASE                                      |      |           |                                                 |                  |                        |             |          |                                      |                      |
|------------------|-------------------------------------------|------|-----------|-------------------------------------------------|------------------|------------------------|-------------|----------|--------------------------------------|----------------------|
| • Home • N       | ominate Greyhound                         |      |           |                                                 |                  |                        |             |          |                                      |                      |
| Create New Non   | nination                                  |      |           |                                                 |                  |                        |             |          |                                      |                      |
| Greyhound:       | Bridge Of Love (ID: 136124                | 4) 🔽 |           |                                                 |                  |                        |             |          |                                      |                      |
| State:           | Queensland 🗸                              |      | Message   | from webpage                                    |                  |                        |             |          |                                      |                      |
| Pref No.         | Mee New South Wales<br>Northern Territory | Race | e Event ? | Changing State to QLD<br>Confirm to change Stat | will reset<br>e? | all the details entere | ed for NSW. | ince     | Do Not Consider for<br>Feature Races | Nominations<br>Count |
|                  | South Australia<br>Western Australia      |      | _         | ОК                                              |                  | ancel                  |             |          |                                      |                      |
|                  | Queensland                                |      |           |                                                 | OR               |                        | +           |          |                                      |                      |
|                  | <u> </u>                                  |      |           | <b>T</b>                                        | OR               | -                      | +           | <b>T</b> |                                      |                      |
|                  |                                           |      |           | <b>T</b>                                        | OR               |                        | +           | <b>T</b> |                                      |                      |
|                  |                                           |      |           | <b>T</b>                                        | OR               |                        | +           | <b>T</b> |                                      |                      |
| Submit           | Reset                                     |      |           |                                                 |                  |                        |             |          |                                      |                      |
| Return to Homepa | <u>ae</u>                                 |      |           |                                                 |                  |                        |             |          |                                      |                      |

6. If there are any meetings that are 'Open for Nomination' in the selected State, then only these will be displayed in the meeting dropdown.

| SOZCHASE                   |              |            |   |    |            |    |          |   |                      |
|----------------------------|--------------|------------|---|----|------------|----|----------|---|----------------------|
| Online Nominations         |              |            |   |    |            |    |          |   |                      |
| Home Nominate Greyho       | ound         |            |   |    |            |    |          |   |                      |
| Create New Nomination      |              |            |   |    |            |    |          |   |                      |
| Greyhound: Arnie's Guess ( | (ID: 282186) |            |   |    |            |    |          |   |                      |
| State: Queensland          |              |            |   |    |            |    |          |   |                      |
| Comments:                  |              |            |   | ~  |            |    |          |   |                      |
|                            |              |            |   |    |            |    |          |   |                      |
|                            |              |            |   | ~  |            |    |          |   |                      |
| Pref No. Meeting           |              | Race Event | - | OR | Race Class | +  | Distance |   | Nominations<br>Count |
| 1                          |              |            | - | OR |            | +  |          | × |                      |
| Bace 02/08/2014 (          | CAT Night    |            |   | OR |            | +  |          |   |                      |
| Race 05/08/2014 1          | IPS Twilight |            |   | OR |            | +  |          |   |                      |
|                            |              |            |   | OR |            | +  |          |   |                      |
|                            |              |            |   | OR |            | ++ |          |   |                      |
|                            |              | 1          |   | UN |            | 1  |          |   |                      |
| Submit Reset               |              |            |   |    |            |    |          |   |                      |
| Return to Homepage         |              |            |   |    |            |    |          |   |                      |

#### 3.5. Nomination Status

When a nomination is first added, it is in an 'active' state. This means that the trainer will see an '**Edit'** link on the greyhound listing screen. When 'active', a nomination can be edited – preferences can be added, changed or removed. Preferences can only be 'edited' while the meeting that the preference relates to, is still in an 'Open for Nomination' status. Once a meeting has reached the 'Closed for Nomination' deadline date, a trainer will no longer be able to alter the preference. If a trainer attempts to change a preference whose meeting is closed, then the error message below will be displayed immediately:

| S OZCHASE                  |                                                                   |                                    |               |   |      |            |   |          |   |                                      |   |                      |  |
|----------------------------|-------------------------------------------------------------------|------------------------------------|---------------|---|------|------------|---|----------|---|--------------------------------------|---|----------------------|--|
| Online Nominations         |                                                                   |                                    |               |   |      |            |   |          |   |                                      |   |                      |  |
| 🖲 <u>Home</u> 🖲 N          | Home      Nominate Greyhound                                      |                                    |               |   |      |            |   |          |   |                                      |   |                      |  |
| Edit Nomination            | i i i i i i i i i i i i i i i i i i i                             |                                    |               |   |      |            |   |          |   |                                      |   |                      |  |
| There are<br>• Meeting     | some problems submitting the d<br>g Race 19/11/2014 Richmond is C | etails:<br><mark>losed Fo</mark> i | r Nominations |   |      |            |   |          |   |                                      |   |                      |  |
| Greyhound:                 | Agent Ryan (ID: 149295)                                           | -                                  |               |   |      |            |   |          |   |                                      |   |                      |  |
| State:                     | New South Wales                                                   |                                    |               |   |      |            |   |          |   |                                      |   |                      |  |
| Pref No.                   | Meeting                                                           |                                    | Race Event    | 0 | DR F | Race Class | + | Distance | ľ | Do Not Consider for<br>Feature Races |   | Nominations<br>Count |  |
| 1                          | Race 19/11/2014 Richmond                                          | 0                                  |               | C | DR   | Class C    | + | 400      |   |                                      | × | 1                    |  |
| 2                          | Race 19/11/2014 Richmond                                          |                                    |               | C | DR   | Class C    | + | 400      |   |                                      | × | 1                    |  |
|                            |                                                                   |                                    |               | C | DR [ | ▼          | + |          |   |                                      |   |                      |  |
|                            |                                                                   |                                    |               | C | DR   |            | + |          |   |                                      |   |                      |  |
|                            |                                                                   |                                    |               | C | DR   |            | + |          |   |                                      |   |                      |  |
|                            |                                                                   |                                    |               | C | DR   |            | + |          |   |                                      |   |                      |  |
| Submit<br>Return to Homepa | Submit Delete                                                     |                                    |               |   |      |            |   |          |   |                                      |   |                      |  |

Once any preference from a nomination has had the Box Drawn completed for the meeting, then the nomination will no longer be editable. It will now be 'In Progress' and a '**View'** link will be displayed in place of the 'Edit'.

### 3.6. When is a nomination 'Complete'?

#### Single Preference Nomination:

If a nomination record contains only 1 preference, then as soon as the Meeting in that preference is Box Drawn and Race Times are allocated, the nomination will be completed. Once this occurs, a new nomination can be added (ie. the 🕲 symbol will be available again)

#### Multiple Preference Nomination:

If a nomination record contains multiple preferences, then once the first meeting (from any of the preferences) has it's boxes drawn, the nomination will be flagged as being **'In Progress'**. This means that the nomination record is **'Iocked down**' so that no changes can be made. The only exception to this is that preferences that are for meetings that are still 'Open for Nominations' can be deleted from the nomination record (using the **'X**' icon):

| 🕞 0z(             | Chase                          |            |    |            |   |   |          |                                      |   |                      |
|-------------------|--------------------------------|------------|----|------------|---|---|----------|--------------------------------------|---|----------------------|
| Online Non        | ninations                      |            |    |            |   |   |          |                                      |   |                      |
| ● <u>Home</u> ● I | Nominate Greyhound             |            |    |            |   |   |          |                                      |   |                      |
| Edit Nomination   | n                              |            |    |            |   |   |          |                                      |   |                      |
| Greyhound:        | Agent Ryan (ID: 149295)        |            |    |            |   |   |          |                                      |   |                      |
| State:            | New South Wales                |            |    |            |   |   |          |                                      |   |                      |
| Pref No.          | Meeting                        | Race Event | OR | Race Class |   | + | Distance | Do Not Consider for<br>Feature Races |   | Nominations<br>Count |
| 1                 | Race 19/11/2014 Richmond       |            | OR | Class C    | - | + | 330 🔽    |                                      | × | 1                    |
| 2 🔽               | Race 19/11/2014 Richmond       |            | OR | Class C    |   | + | 400      |                                      | × | 1                    |
| 3                 | Race 21/11/2014 Wentworth Park |            | OR | Class A2   |   | + | 520      |                                      | × | 1                    |
|                   | <b></b>                        |            | OR |            |   | + |          |                                      |   |                      |
|                   |                                |            | OR |            |   | + |          |                                      |   |                      |
|                   |                                |            | OR |            |   | + |          |                                      |   |                      |
| Submit            | Delete                         |            |    |            |   |   |          |                                      |   |                      |
|                   |                                |            |    |            |   |   |          |                                      |   |                      |
| Return to Homep   | age                            |            |    |            |   |   |          |                                      |   |                      |

If a trainer attempts to delete any other preference (where meetings are already past the 'Closed for Nomination' deadline), then an error message will be displayed.

Where multiple preferences exist, the nomination will only be considered 'complete' once **one** of the following is satisfied:

- 1) All preferences (meetings) on the nomination record have had their box numbers drawn.
- 2) All unrequired preferences have been deleted manually from the nomination record ('X').
- 3) All unrequired preferences have been automatically deleted from the nomination record using the 'Settle' option (Applies to NSW only and is initiated by the Graders from within Ozchase).

Once one nomination is 'complete', the 🕒 symbol will be available again to allow the trainer to add a new nomination record.

# 4. Multiple Active Nominations

Trainers are now able to add 2 nominations into Ozchase for their greyhounds.

Rule for Multiple Nominations:

- 1. Nominations can be for any State (as long as all preferences on each nomination are to a single State).
- 2. If each nomination is for a different State, then trainers cannot nominate for the same meeting DATE on both the nominations.
- 3. If both nominations are for the same State, then trainers cannot nominate for the same meeting DATE and VENUE on both the nominations.
- 4. A maximum of **two** active nominations are allowed per Greyhound.
- 5. A greyhound is entitled to obtain a start in a preference under **BOTH** active Nomination records.
- 6. For SA Only greyhounds are restricted from **running** on consecutive days. This rule will still be enforced across the 2 active nominations for **SA meetings only**.

On entry to Online Nominations, trainers will see the list of greyhound that they currently train. If the greyhound has no current (active) nominations in the system, then the 😳 symbol will be displayed as normal.

If a greyhound has an existing nomination record, then an 'Edit' link will be displayed with the State Code and the date that the nomination was added. In addition to this, a 😳 symbol will also be displayed to allow the user to add another nomination record.

If 2 nominations already exist, then both will appear with an 'Edit' link (if they are both active):

|                       | 5E      |                    |         |          |                   |                    |                 |                 |       | Welcome, Mr John F<br>GRNSW - | rancis Callaughan<br>New South Wales<br>TEST v4.2.4.0 |
|-----------------------|---------|--------------------|---------|----------|-------------------|--------------------|-----------------|-----------------|-------|-------------------------------|-------------------------------------------------------|
|                       |         |                    |         |          |                   |                    |                 |                 |       |                               | [Log Out]                                             |
| • Home                |         |                    |         |          |                   |                    |                 |                 |       |                               |                                                       |
| My Profile            |         |                    |         |          |                   |                    |                 |                 |       | Actions                       |                                                       |
| Full Name:            | Mr Joh  | n Francis Callaugh | an      |          |                   |                    |                 |                 |       | Nominate Greyhound            |                                                       |
| Username:             | tabbjns | swo                |         |          |                   |                    |                 |                 |       | View/Edit Current Nor         | minations                                             |
| State / Organisation: | New Se  | outh Wales / GRNS  | W       |          |                   |                    |                 |                 |       | Scratch Greyhound             |                                                       |
| OzChase ID:           | 210750  | )                  |         |          |                   |                    |                 |                 |       | Remove Greyhound F            | rom Custody                                           |
| OzChase Registration: | NSW     |                    |         |          |                   |                    |                 |                 |       | Greyhound Coming U            | nder Custody                                          |
| Current Licence(s) :  | Public  | Trainer (NSW)      |         |          |                   |                    |                 |                 |       | Update Profile                |                                                       |
| Email Address :       | belinda | i.joseph@rwwa.co   | n.au    |          |                   |                    |                 |                 |       | View Activity Logs            |                                                       |
| Greyhounds (Currently | Trained | )                  |         |          |                   |                    |                 |                 | [     |                               |                                                       |
| Greybou               | nd ID   | Name               | Left EB | Right EB | Certificate No    | Microchin No. 1    | Microchin No. 2 | Colour          | Ser   | Whelped                       | Nomination                                            |
| ⊕ Greynou             | 170714  | Black Kaspa        | NAJKI   | Right Eb | 23105751          | 95600000821263     | Microcrup No. 2 | Black           | Dog   | 23/09/2011                    | Edit - WA -                                           |
| -                     | 1,0,1,  | bider raspa        | 10-51L  |          | 20100/01          | 5500000021205      |                 | block           | bug   | 25/05/2011                    | 07/11/2014<br>Edit - NSW -                            |
|                       |         |                    |         |          |                   |                    |                 |                 |       |                               | 10/11/2014                                            |
| •                     | 250201  | Calla Blackie      | NBINX   |          | 23134112          | 9560000886019      |                 | Black           | Bitch | 19/11/2017                    | 0                                                     |
| •                     | 253462  | Calla Boom         | NCBRM   |          | 23134101          | 9560000886885      |                 | Black           | Bitch | 20/02/2/13                    | 0                                                     |
| •                     | 247516  | Essay Spok         | SBAMV   |          | 50323431          | 95600000883971     |                 | Black           | Bitch | 02/07/2012                    | 0                                                     |
| •                     | 171094  | Fear Za Oyster     | NAJXA   |          | 23055863          | 9560000821114      |                 | Black           | Dog   | 12/06/2011                    | <b>(</b> )                                            |
| •                     | 170699  | Hawko              | WELAN   |          | 23058630          | 9560000821323      |                 | Blue Fawn       | Bitch | 15/09/2011                    | 0                                                     |
| •                     | 250198  | Nightwatchman      | NBINU   |          | 23148554          | 9560000883958      |                 | Black           | Dog   | 19/11/2012                    | 0                                                     |
| •                     | 173841  | Rum Punch          | NBBYZ   |          | 23118093          | 9560000820424      |                 | Black           | Dog   | 06/03/2012                    | 0                                                     |
| •                     | 251300  | Smoke Da<br>Wheels | NBJUE   |          | 23161320          | 9560000869341      |                 | Brindle         | Dog   | 18/12/2012                    | œ                                                     |
| ۲                     | 150638  | Watto Lotto        | 6910    | 40C      | 23001241          | 95600000821565     |                 | White And Black | Dog   | 06/04/2010                    | Edit - NSW -<br>05/11/2014                            |
|                       | 250197  | Watto's Chase      | NBINT   |          | 23148720          | 9560000886131      |                 | Black           | Dog   | 19/11/2012                    | 0                                                     |
| OzChase User Manuals  |         |                    |         | с        | opyright © 2013 R | lacing and Wagerin | g WA, Greyhound | Re ang NSW      |       |                               |                                                       |

|                 | -         |       |            |                                                                |
|-----------------|-----------|-------|------------|----------------------------------------------------------------|
| 4icrochip No. 2 | Colour    | Sex   | Whelped    | Nomination                                                     |
|                 | Black     | Dog   | 23/09/2011 | <u>Edit - WA -</u><br>07/11/2014<br>Edit - NSW -<br>10/11/2014 |
|                 | Black     | Bitch | 19/11/2012 | œ                                                              |
|                 | Black     | Bitch | 20/02/2013 | œ                                                              |
|                 | Black     | Bitch | 02/07/2012 | œ                                                              |
|                 | Black     | Dog   | 12/06/2011 | <b>(</b>                                                       |
|                 | Blue Fawn | Bitch | 15/09/2011 | <b>(</b>                                                       |

WA trainers will be permitted to add 2 nomination records (on the condition that both the nominations are not for WA meetings). As shown above, once the 1<sup>st</sup> nomination has been added, the symbol will appear to allow a 2<sup>nd</sup> nomination to be loaded. If the 2<sup>nd</sup> nomination is also for a WA meeting, then the error below will be displayed:

|                           | onime Nonimations                                                                                                    |            |          |    |            |   |          |   |   |  |  |  |  |
|---------------------------|----------------------------------------------------------------------------------------------------|------------|----------|----|------------|---|----------|---|---|--|--|--|--|
| Home I Create New No      | Home     Forme     Mominate Greyhound Create New Nomination                                                                                        |            |          |    |            |   |          |   |   |  |  |  |  |
| There are Greyho          | <ul> <li>There are some problems submitting the details:</li> <li>Greyhound Gold Buccaneer (ID: 172588) already has 1 nomination in WA.</li> </ul> |            |          |    |            |   |          |   |   |  |  |  |  |
| Greybound                 | Gold Buccaneer (ID: 172588)                                                                                                    | <b>•</b>   |          |    |            |   |          |   |   |  |  |  |  |
| dicynounu.                |                                                                                                    |            |          |    |            |   |          |   |   |  |  |  |  |
| State:                    | Western Australia                                                                                                    |            |          |    |            |   |          |   |   |  |  |  |  |
| Pref No.                  | Meeting                                                                                                    | Race Event |          | OR | Race Class | + | Distance |   |   |  |  |  |  |
| 1 🔽                       | Race 11/11/2014 MAN Night                                                                                                    |            |          | OR | Provincial | + | 302      |   | × |  |  |  |  |
| <b>_</b>                  |                                                                                                    |            | <b>•</b> | OR | <b>•</b>   | + |          | - |   |  |  |  |  |
|                           |                                                                                                    |            | <b>_</b> | OR | <b>•</b>   | + |          | - |   |  |  |  |  |
|                           |                                                                                                    |            |          | OR | <b></b>    | + |          | - |   |  |  |  |  |
|                           | <b></b>                                                                                                    |            |          | OR | <b></b>    | + |          | - |   |  |  |  |  |
|                           | <b>V</b>                                                                                                    |            | <b></b>  | OR |            | + |          | - |   |  |  |  |  |
| Submit<br>Return to Homep | Reset                                                                                                    |            |          |    |            |   |          |   |   |  |  |  |  |

If the trainer wishes to nominate his/her greyhound for a meeting in another State, then they simply have to select a different State from the dropdown at the top of the nomination screen. Once a 2<sup>nd</sup> nomination has been submitted, the greyhound will no longer display the <sup>(1)</sup>/<sub>(2)</sub> symbol.

If a nomination is 'In Progress' (see 'When is a nomination 'Complete'? section above), then Online Nominations will display a 'View' link instead of 'Edit':

| васк            | Dog | 19/11/2012 | <b>U</b>                                                  |
|-----------------|-----|------------|-----------------------------------------------------------|
| Black           | Dog | 06/03/2012 | (f)                                                       |
| Brindle         | Dog | 18/12/2012 | ①                                                         |
| White And Black | Dog | 06/04/2010 | <u>View - NSW - 05/11/2014</u><br>Edit - NSW - 05/11/2014 |
| Black           | Dog | 19/11/2012 | ¢                                                         |

Once a nomination has been completed, the trainer will see the 🕀 symbol appear, allowing them to add a new nomination.

All other rules for Online Nominations still applies (eg. trainer cannot alter a nomination preference if the meeting is 'Closed for Nomination', trainers/owner must be registered etc). Validation of these rules will also only be carried out once the nomination is sent to Ozchase (ie. when 'Confirm' is clicked from the screen below to send the preferences in the 'cart' to Ozchase for verification):

| Online Nomina                               | Online Nominations                 |            |            |          |                                   |  |  |  |  |  |  |  |
|---------------------------------------------|------------------------------------|------------|------------|----------|-----------------------------------|--|--|--|--|--|--|--|
| • Home • Nom                                | inate Greyhou                      | nd         |            |          |                                   |  |  |  |  |  |  |  |
| Confirm New Nomi                            | nation                             |            |            |          |                                   |  |  |  |  |  |  |  |
| Nominator:                                  | Nominator: Mr Jason Anthony Mackay |            |            |          |                                   |  |  |  |  |  |  |  |
| Email Address: belinda.joseph@rwwa.com.au   |                                    |            |            |          |                                   |  |  |  |  |  |  |  |
| Greyhound: Agent Ryan (ID: 149295)          |                                    |            |            |          |                                   |  |  |  |  |  |  |  |
| Left Earbrand: 6718                         |                                    |            |            |          |                                   |  |  |  |  |  |  |  |
| Right Earbrand: 10C                         |                                    |            |            |          |                                   |  |  |  |  |  |  |  |
| Certificate Number                          | : 23008845                         |            |            |          |                                   |  |  |  |  |  |  |  |
| Microchip No. 1:                            | 956000008238                       | 523        |            |          |                                   |  |  |  |  |  |  |  |
| Microchip No. 2:                            |                                    |            |            |          |                                   |  |  |  |  |  |  |  |
| Nomination State:                           | New South Wa                       | es         |            |          |                                   |  |  |  |  |  |  |  |
| Preferences:                                |                                    |            |            |          |                                   |  |  |  |  |  |  |  |
| Pref No. Meeting                            | _                                  | Race Event | Race Class | Distance | Do Not Consider for Feature Races |  |  |  |  |  |  |  |
| 1 Race 19/1                                 | 1/2014 Richmond                    |            | Class C    | 330      |                                   |  |  |  |  |  |  |  |
| 2 Race 20/11/2014 Dubbo Grade 3/Class C/400 |                                    |            |            |          |                                   |  |  |  |  |  |  |  |
|                                             |                                    |            |            |          |                                   |  |  |  |  |  |  |  |
| Go Back Cor                                 | firm                               |            |            |          |                                   |  |  |  |  |  |  |  |

If there are errors, then these will be displayed on the nomination screen for the trainer to correct:

| 🕞 0z(                                         | S OZCHASE                                                                                                    |                                       |                                                                                           |                     |                  |                           |      |          |                                      |   |                      |  |
|-----------------------------------------------|----------------------------------------------------------------------------------------------------|---------------------------------------|-------------------------------------------------------------------------------------------|---------------------|------------------|---------------------------|------|----------|--------------------------------------|---|----------------------|--|
| Online Non                                    | Online Nominations                                                                                                    |                                       |                                                                                           |                     |                  |                           |      |          |                                      |   |                      |  |
| Home I Create New No                          | Iominate Greyhound<br>mination                                                                                                    |                                       |                                                                                           |                     |                  |                           |      |          |                                      |   |                      |  |
| There ar<br>• 1st pre<br>• 1st pre<br>• Agent | e some problems submitting the det.<br>ference: A nomination for 19/11/20<br>ference: This greyhound has alread<br>Ryan (ID: 149295), Grade 3/Class C/ | ails:<br>014 ha:<br>y beer<br>'400. N | s already been entered.<br>nominated for meeting 19/11<br>lo valid grade for Grade 3/Clas | /2014 R<br>55 C/400 | IC Twi<br>. Curr | ilight.<br>ent grade Grac | e 4. |          |                                      |   |                      |  |
| Greyhound:<br>State:                          | Agent Ryan (ID: 149295)<br>New South Wales                                                                                                    | -                                     |                                                                                           |                     |                  |                           |      |          |                                      |   |                      |  |
| Pref No.                                      | Meeting                                                                                                    |                                       | Race Event                                                                                |                     | OR               | Race Class                | +    | Distance | Do Not Consider for<br>Feature Races |   | Nominations<br>Count |  |
| 1                                             | Race 19/11/2014 Richmond                                                                                                    |                                       |                                                                                           |                     | OR               | Class C                   | +    | 330 🔽    |                                      | × | 1                    |  |
| 2 🔽                                           | Race 20/11/2014 Dubbo                                                                                                    |                                       | Grade 3/Class C/400                                                                       |                     | OR               |                           | +    |          |                                      | × | 0                    |  |
|                                               |                                                                                                    |                                       |                                                                                           |                     | OR               |                           | +    |          |                                      |   |                      |  |
|                                               | <b>▼</b>                                                                                                    |                                       |                                                                                           |                     | OR               |                           | +    |          |                                      |   |                      |  |
| <b>_</b>                                      |                                                                                                    |                                       |                                                                                           |                     | OR               |                           | +    |          |                                      |   |                      |  |
|                                               | Ţ                                                                                                    |                                       |                                                                                           |                     | OR               |                           | +    |          |                                      |   |                      |  |
| Submit<br><u>Return to Homep</u>              | Reset                                                                                                    |                                       |                                                                                           |                     |                  |                           |      |          |                                      |   |                      |  |

# 5. View – Edit a Current Nomination

A trainer can change or delete a Nomination that is still a current nomination.

| Online Nominatio                                                                                                    | 5E<br>ons                                                            |                                                                                         |                 |         |                      |                                  |                 |                |                | Welcome, Mr John Fr<br>GRNSW -                                                                                                    | rancis Callaughan<br>New South Wales<br>TEST v4.2.4.8<br>[Log_Out] |
|----------------------------------------------------------------------------------------------------|----------------------------------------------------------------------|-----------------------------------------------------------------------------------------|-----------------|---------|----------------------|----------------------------------|-----------------|----------------|----------------|----------------------------------------------------------------------------------------------------|--------------------------------------------------------------------|
| Home     My Profile                                                                                                    |                                                                      |                                                                                         |                 |         |                      |                                  |                 |                |                | Actions                                                                                                    |                                                                    |
| Full Name:<br>Username:<br>State / Organisation:<br>OzChase ID:<br>OzChase Registration:<br>Current Licence(s) :<br>Email Address : | Mr John<br>tabbjns<br>New So<br>210750<br>NSW<br>Public T<br>belinda | n Francis Callaugh<br>wo<br>buth Wales / GRNS<br>)<br>frainer (NSW)<br>.joseph@rwwa.cor | an<br>W<br>n.au |         |                      |                                  |                 |                |                | Nominate Greyhound<br>View/Edit Current Nor<br>Scratch Greyhound<br>Remove Greyhound F<br>Greyhound Coming U<br>Update Profile<br>View Activity Logs | ninations<br>rom Custody<br>nder Custody                           |
| Greyhounds (Currently                                                                                                    | Trained                                                              | )<br>Nama                                                                               | Left CD         |         | Castificate No.      | Missoulie No. 1                  | Missoshin No. 2 | Calaura        | Cau            | Mile also a d                                                                                                    | Namination                                                         |
| B Greynou                                                                                                    | 170714                                                               | Black Kaspa                                                                             | NAJKL           | Nynt EB | 23105751             | 95600000821263                   | Microchip No. 2 | Black          | Dog            | 23/09/2011                                                                                                    | Edit - WA -<br>07/11/2014<br>Edit - NSW -<br>10/11/2014            |
|                                                                                                    | 250201<br>253462                                                     | Calla Blackie<br>Calla Boom                                                             | NBINX<br>NCBRM  |         | 23134112<br>23134101 | 95600000886019<br>95600000886885 |                 | Black<br>Black | Bitch<br>Bitch | 19/11/2012<br>20/02/2013                                                                                                    | 0<br>0                                                             |

1. Either select the Greyhound and click the 'Edit' link on the line, or click the **View/Edit Current Nomination** link at the top of the screen. The View/Edit option will display a list of current nominations for all greyhounds first (in order for the trainer to select the greyhound/nomination to edit):

| Online Nominations            |    |             |                    |                            |            |            |            |
|-------------------------------|----|-------------|--------------------|----------------------------|------------|------------|------------|
| ▶ <u>Ho</u>                   | m  | ne 🖲 Viev   | w/Edit Cu          | rrent Nominations          |            |            |            |
| urrei                         | It | Nominatio   | ons                |                            |            |            |            |
|                               | l  | PrefNo. 🔺   | State              | Meeting                    | Race Event | Race Class | Distance   |
| 😑 Bl                          | ac | k Kaspa (II | D: 170714          | ) NAJKL                    |            |            |            |
| Θ                             |    | 1st Nomina  | <b>ation</b> For V | /A on 07/11/2014 (Active)  |            | E          | dit/Delete |
|                               |    | 1           | WA                 | Race 10/11/2014 NOR Night  |            | Country    | 297        |
| 8                             |    | 2nd Nomin   | nation For I       | NSW on 10/11/2014 (Active) |            | E          | dit/Delete |
|                               | ſ  | 1           | NSW                | Race 15/11/2014 Richmond   |            | Class B    | 400        |
| ⊟ W                           | at | tto Lotto ( | ID: 15063          | 8) 6910 40C                |            |            |            |
| Θ                             |    | 1st Nomina  | ation For N        | SW on 05/11/2014 (Active)  |            | E          | dit/Delete |
|                               |    | 1           | NSW                | Race 12/11/2014 Richmond   |            | Class B    | 400        |
|                               |    | 2           | NSW                | Race 11/11/2014 Lismore    |            | Class B    | 520        |
|                               |    | 3           | NSW                | Race 20/11/2014 Maitland   |            | Class B    | 400        |
| Total Nominated Greyhounds: 2 |    |             |                    |                            |            |            |            |
| Return to Homepage            |    |             |                    |                            |            |            |            |

Click 'Edit/Delete' on the nomination to be changed. This will then display the nomination screen:

| Online Nominations |                            |         |                 |          |            |          |   |                      |
|--------------------|----------------------------|---------|-----------------|----------|------------|----------|---|----------------------|
| Home               | Nominate Greyhound         |         |                 |          |            |          |   |                      |
| Edit Nominatio     | on                         |         |                 |          |            |          |   |                      |
| Greyhound:         | Test The Rest (ID: 5344    | 9)      | <b>•</b>        |          |            |          |   |                      |
| State:             | Western Australia          | -       |                 |          |            |          |   |                      |
| Pref No.           | Meeting                    |         | Race Event      |          | Race Class | Distance |   | Nominations<br>Count |
| 1                  | Trial 13/11/2013 CAN Night | -       | Maiden/City/530 | <b>T</b> |            |          | × |                      |
|                    |                            | -       |                 |          |            |          |   |                      |
| <b>_</b>           |                            | -       |                 | <b>T</b> |            |          |   |                      |
|                    |                            | -       |                 | -        | <b>•</b>   |          |   |                      |
|                    |                            |         |                 | -        |            |          |   |                      |
| <b></b>            |                            | <b></b> |                 | <b>T</b> | <b>•</b>   | <b>T</b> |   |                      |
| Submit             | Delete                     |         |                 |          |            |          |   |                      |

- 2. To delete the Nomination Preference click the X at the end of the Preference line.
- 3. To delete the entire Nomination record, click the **Delete** button at the bottom of the screen.
- 4. The Confirmation screen will then be displayed.
- 5. If you are sure that you want to Delete the Preference/Nomination, then click **Delete**.
- 6. If you want to change the Nomination Preference instead of deleting it, then use the drop down to select a different Meeting, Race Class or Distance.
- 7. Click Submit and then Confirm.

# 6. Scratch a Greyhound

In order to 'scratch' a greyhound from a race that it has been drawn into, a trainer can select the 'Scratch Greyhound' action (if it is available for the logged in trainer's State):

|                 | Welcome, Mr John Francis Callau<br>GRNSW - New South W<br>TEST v4.2<br>[Log C                     |
|-----------------|---------------------------------------------------------------------------------------------------|
| laughan         | Actions                                                                                           |
| GRNSW           | <u>View/Edit Current Nominations</u><br><u>Scratch Greyhound</u><br>Remove Greyhound From Custody |
| /)<br>va.com.au | Greyhound Coming Under Custody<br>Update Profile<br>View Activity Logs                            |

The 'Scratch' request sends an email to nominated recipients (eg. State Graders) to action the request. When the above highlighted link is clicked, the Scratching screen is displayed allowing the trainer to select one of his/her greyhounds:

| Online Nominations              |                       |              |               |                |                 |                 |                 |  |  |
|---------------------------------|-----------------------|--------------|---------------|----------------|-----------------|-----------------|-----------------|--|--|
| Home  Scra<br>Request to Scrate | tching<br>h Greyhound |              |               |                |                 |                 |                 |  |  |
| Greyhound:                      |                       |              | -             |                |                 |                 |                 |  |  |
| Submit Ca                       | Name                  | Greyhound ID | Left Earbrand | Right Earbrand | Certificate No. | Microchip No. 1 | Microchip No. 2 |  |  |
|                                 | Black Kaspa           | 170714       | NAJKL         |                | 23105751        | 956000008212637 |                 |  |  |
|                                 | Calla Blackie         | 250201       | NBINX         |                | 23134112        | 95600008860196  |                 |  |  |
|                                 | Calla Boom            | 253462       | NCBRM         |                | 23134101        | 95600008868857  |                 |  |  |
|                                 | Essay Spok            | 247516       | SBAMV         |                | 50323431        | 95600008839714  |                 |  |  |
|                                 | Fear Za Oyster        | 171094       | NAJXA         |                | 23055863        | 95600008211145  |                 |  |  |
|                                 |                       | 170600       | ΝΔ11W         |                | 23058630        | 95600008213232  |                 |  |  |
|                                 | Hawko                 | 170033       |               |                |                 |                 |                 |  |  |

Once a greyhound is selected, the greyhound's details and a list of meeting (and races) that the greyhound has been drawn into (as a runner or reserve) will be displayed:

| Online Nominati                                  | ons                       |              |          |          |       |  |  |
|--------------------------------------------------|---------------------------|--------------|----------|----------|-------|--|--|
| Home Scratching     Request to Scratch Greyhound |                           |              |          |          |       |  |  |
| Greyhound:                                       | Cheeky Wanda (ID: 171631) |              |          |          |       |  |  |
| Left Earbrand:                                   | NAKOH                     |              |          |          |       |  |  |
| Right Earbrand:                                  |                           |              |          |          |       |  |  |
| Certificate Number:                              | 23105600                  |              |          |          |       |  |  |
| Microchip No. 1:                                 | 956000008                 | 313231       |          |          |       |  |  |
| Microchip No. 2:                                 |                           |              |          |          |       |  |  |
| Meeting Details                                  |                           |              |          |          |       |  |  |
| Meeting List:                                    | l                         |              |          | -        |       |  |  |
| Scratch Reason:                                  |                           |              |          |          |       |  |  |
| Please Specify                                   | State                     | Meeting Date | Venue    | Timeslot | Race# |  |  |
| Details:                                         | NSW                       | 29/08/2014   | Richmond | Night    | 7,9   |  |  |
|                                                  | QLD                       | 30/08/2014   | Cairns   | Matinee  | 1     |  |  |
|                                                  |                           |              |          |          |       |  |  |
|                                                  |                           |              |          |          |       |  |  |
|                                                  |                           |              |          |          |       |  |  |
| Submit Cancel                                    |                           |              |          |          |       |  |  |

The trainer will be required to select the meeting and specify the scratch reason and details for the scratching. If the greyhound has multiple starts at the meeting, then **all** races for this greyhound will be listed against the appropriate meeting entry. The greyhound will be scratched from all the races listed.

The email notifications sent to the Trainer and Grader will list the meeting and race details as shown in the example below:

| Email Sent To: Delinda.josepn@rwwa.com.au on 29/08/2014 12:32:42 |
|------------------------------------------------------------------|
| Received a scratching from OzChase website:                      |
| Requestor Details                                                |
| Full Name: Mr E                                                  |
|                                                                  |
| Email Address: helinda iosanh@naawa.com au                       |
| Work Dhone:                                                      |
| Mobile Phone:                                                    |
| Mobile Phone.                                                    |
| Greyhound Details                                                |
| Greyhound: Cheeky Wanda (ID: 171631)                             |
| Left Earbrand: NAKOH                                             |
| Right Earbrand:                                                  |
| Certificate No.: 23105600                                        |
|                                                                  |
| Meeting Details                                                  |
| Meeting Venue: RIC - Richmond (NSW)                              |
| Meeting Date: 29/08/2014                                         |
| Meeting Timeslot: Night                                          |
| Race Number: 7,9                                                 |
|                                                                  |
| Scratching Reason: Illness                                       |
| Details:                                                         |
| test                                                             |

# 7. Request Remove Greyhound from Custody

The 'Remove from Custody' function sends an email to the State Grading department requesting that a Greyhound is removed from the current Trainer's custody. To do this:

1. Click on **Remove from Custody** from the **Actions** list.

|                       | SE<br>ons                                        |                    |         |          |                 |                 |                 |        |     | Welcome, Mr John<br>GRNSW | Francis Callaugha<br>- New South Wale<br>TEST v4.2.4.<br>[Log Out |
|-----------------------|--------------------------------------------------|--------------------|---------|----------|-----------------|-----------------|-----------------|--------|-----|---------------------------|-------------------------------------------------------------------|
| Home     My Profile   |                                                  |                    |         |          |                 |                 |                 |        |     | Actions                   |                                                                   |
| Full Name:            | Mr Johr                                          | n Francis Callaugh | an      |          |                 |                 |                 |        |     | Nominate Greyhoun         | 1                                                                 |
| Username:             | tabbjns                                          | wo                 |         |          |                 |                 |                 |        |     | View/Edit Current No      | minations                                                         |
| State / Organisation: | New So                                           | outh Wales / GRNS  | SW      |          |                 |                 |                 |        |     | Scratch Greyhound         |                                                                   |
| OzChase ID:           | 210750                                           |                    |         |          |                 |                 |                 |        |     | Remove Greyhound          | From Custody                                                      |
| OzChase Registration  | : NSW                                            |                    |         |          |                 |                 |                 |        |     | Greyhound Coming          | Jnder Custody                                                     |
| Current Licence(s) :  | Public 1                                         | Frainer (NSW)      |         |          |                 |                 |                 |        |     | Update Profile            |                                                                   |
| Email Address :       | s: belinda.joseph@rwwa.com.au View Activity Logs |                    |         |          |                 |                 |                 |        |     |                           |                                                                   |
| Greyhounds (Currently | Trained)                                         | )                  |         |          |                 |                 |                 |        |     |                           |                                                                   |
| Greyhou               | und ID                                           | Name 🔺             | Left EB | Right EB | Certificate No. | Microchip No. 1 | Microchip No. 2 | Colour | Sex | Whelped                   | Nomination                                                        |
|                       | 170714                                           | Black Kaspa        | NAJKL   |          | 23105751        | 95600000821263  |                 | Black  | Dog | 23/09/2011                | Edit - WA -<br>07/11/2014<br>Edit - NSW -                         |

2. Select the Greyhound to be removed:

| OZCHASE                  |                             |              |               |                |                |                 |                 |  |
|--------------------------|-----------------------------|--------------|---------------|----------------|----------------|-----------------|-----------------|--|
| Home Scenario Greyhound: | lotification<br>rom Custody |              | •             |                |                |                 |                 |  |
|                          | Namo                        | Graybound ID | Loft Earbrand | Pight Farbrand | Cartificata No | Microchin No. 1 | Microchin No. 2 |  |
| Submit Cancel            | Black Kaspa                 | 170714       | NAJKL         |                | 23105751       | 956000008212637 |                 |  |
|                          | Calla Blackie               | 250201       | NBINX         |                | 23134112       | 956000008860196 |                 |  |
|                          | Calla Boom                  | 253462       | NCBRM         |                | 23134101       | 956000008868857 |                 |  |
|                          | Essay Spok                  | 247516       | SBAMV         |                | 50323431       | 956000008839714 |                 |  |
|                          | Fear Za Oyster              | 171094       | NAJXA         |                | 23055863       | 956000008211145 |                 |  |
|                          | Hawko                       | 170699       | WELAN         |                | 23058630       | 956000008213232 |                 |  |
|                          | Nightwatchman               | 250198       | NBINU         |                | 23148554       | 956000008839589 |                 |  |

3. Enter the date of removal from your custody and any relevant comments:

| Online Nominat                                   | Online Nominations           |  |  |  |  |
|--------------------------------------------------|------------------------------|--|--|--|--|
| ● <u>Home</u> ● Kennel                           | Notification<br>From Custody |  |  |  |  |
| Greyhound:                                       | Black Kaspa (ID: 170714) × 🗸 |  |  |  |  |
| Left Earbrand:                                   | NAJKL                        |  |  |  |  |
| Right Earbrand:                                  |                              |  |  |  |  |
| Certificate Number:                              | 23105751                     |  |  |  |  |
| Microchip No. 1:                                 | 95600008212637               |  |  |  |  |
| Microchip No. 2:                                 |                              |  |  |  |  |
| Date of Removal:<br>Comments/Greyhou<br>Sent To: | und                          |  |  |  |  |
| Submit Cance                                     |                              |  |  |  |  |

- 4. Click **Submit**.
- 5. A Confirm window is displayed. Click **OK.**

| Message | from webpage 🛛 🖃 🔀                               |
|---------|--------------------------------------------------|
| 2       | Confirm to submit the greyhound removal request? |
|         | OK Cancel                                        |
|         |                                                  |

6. An email will be sent to the nominated department (within your State), requesting that the Greyhound is removed from your custody.

# 8. Request Greyhound from under Custody

A trainer can also request that a Greyhound be added to their custody at any time. This will email the Grading department requesting that a Greyhound is added to the trainer's custody. To do this:

- 1. Click on Greyhound Coming Under Custody from the Actions list.
- 2. Type in the details for the Greyhound coming under your custoday.

| Online Nominations  |                   |  |  |  |  |
|---------------------|-------------------|--|--|--|--|
| Home • Kennel       | Notification      |  |  |  |  |
| Greyhound Coming U  | nder Custody      |  |  |  |  |
| Greyhound Name:     | Rover             |  |  |  |  |
| Certificate Number: | 1234567           |  |  |  |  |
| Left Earbrand:      | 1AT               |  |  |  |  |
| Right Earbrand:     | 2BQ               |  |  |  |  |
| Date of Custody:    | Wed, 08/05/2013 👻 |  |  |  |  |
| Submit Cancel       |                   |  |  |  |  |

- 3. Click Submit.
- 4. A Confirm window is displayed. Click **OK.**
- 5. An email will be sent to the Racing department requesting that the Greyhound is added to your custody.

# 9. Update Your Email Address

1. To update your email address, select option Update Profile from the Actions list.

| OZCHASE<br>Online Nominations |                               |  |  |  |
|-------------------------------|-------------------------------|--|--|--|
| 🖲 Home 🖲 Update Pi            | rofile                        |  |  |  |
| My Profile                    |                               |  |  |  |
| Title:                        | Miss                          |  |  |  |
| First Name:                   | Brenda                        |  |  |  |
| Middle Name:                  |                               |  |  |  |
| Surname:                      | Green                         |  |  |  |
| Username:                     | 294628                        |  |  |  |
| State / Organisation:         | New South Wales / GRNSW       |  |  |  |
| OzChase ID:                   | 294628                        |  |  |  |
| OzChase Registration:         | NSW                           |  |  |  |
| Date of Birth:                | 01/06/1993                    |  |  |  |
| Home Address:                 | 18 Hasler Rd, SYDNEY NSW 1002 |  |  |  |
| Mailing Address:              | Same as Home Address          |  |  |  |
| Home Phone:                   | 0893073333                    |  |  |  |
| Work Phone:                   | 0894455210                    |  |  |  |
| Mobile Phone:                 |                               |  |  |  |
| Current Licence(s) :          | Public Trainer (NSW)          |  |  |  |
| Email Address :               | brenda. @rwwa.com.au          |  |  |  |
| Submit Cancel                 |                               |  |  |  |

- 2. The **Update Profile** screen is displayed. Enter your new Email address and press **Submit.**
- 3. A confirmation window is displayed. Click **OK**.

# **10. Document Control**

| Version | Change                                          | Authoriser     | Republished |
|---------|-------------------------------------------------|----------------|-------------|
| 0.06    | New Document                                    | Brenda Quinby  |             |
| 0.07    | Added Nominating across States                  | Belinda Joseph | 29/07/2014  |
| 0.08    | Added Changes for Multi Noms and<br>Scratchings | Belinda Joseph | 17/11/2014  |
|         |                                                 |                |             |
|         |                                                 |                |             |